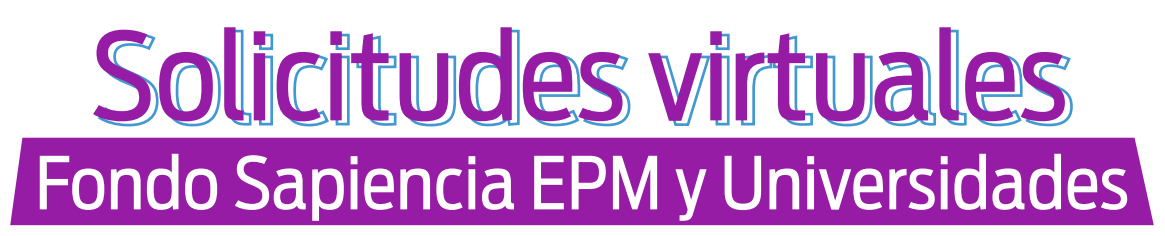

\*Proceso válido solo para las convocatorias operadas por Comfama (hasta la convocatoria 22).

Teniendo en cuenta la situación actual y pensando en tu bienestar y facilidad para realizar tus solicitudes, a partir de hoy **hemos decidido migrar nuestro servicio a la virtualidad.** A través de la taquilla virtual podrás realizar el cierre de tu crédito y todos los procesos que antes realizabas de manera presencial.

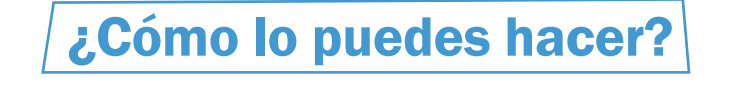

Ingresa a la página www.comfama.com

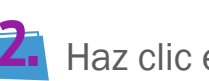

Haz clic en "**Menú**".

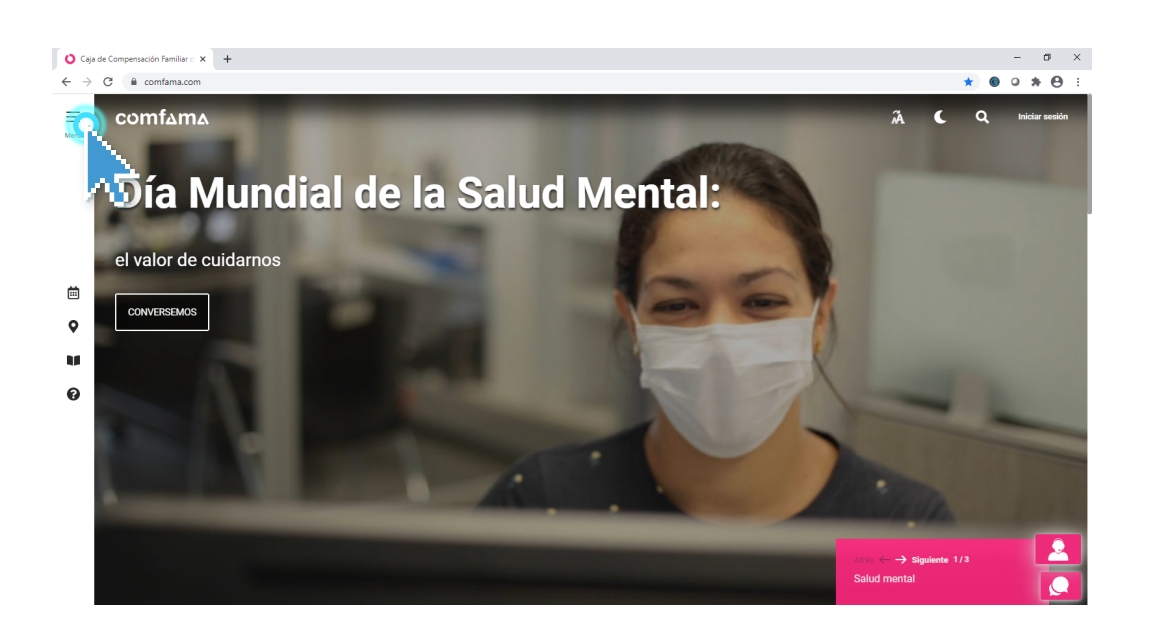

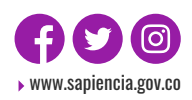

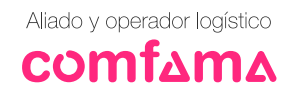

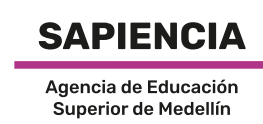

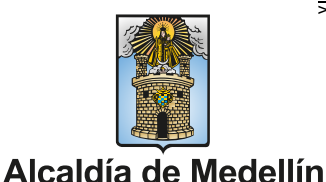

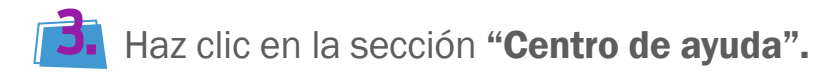

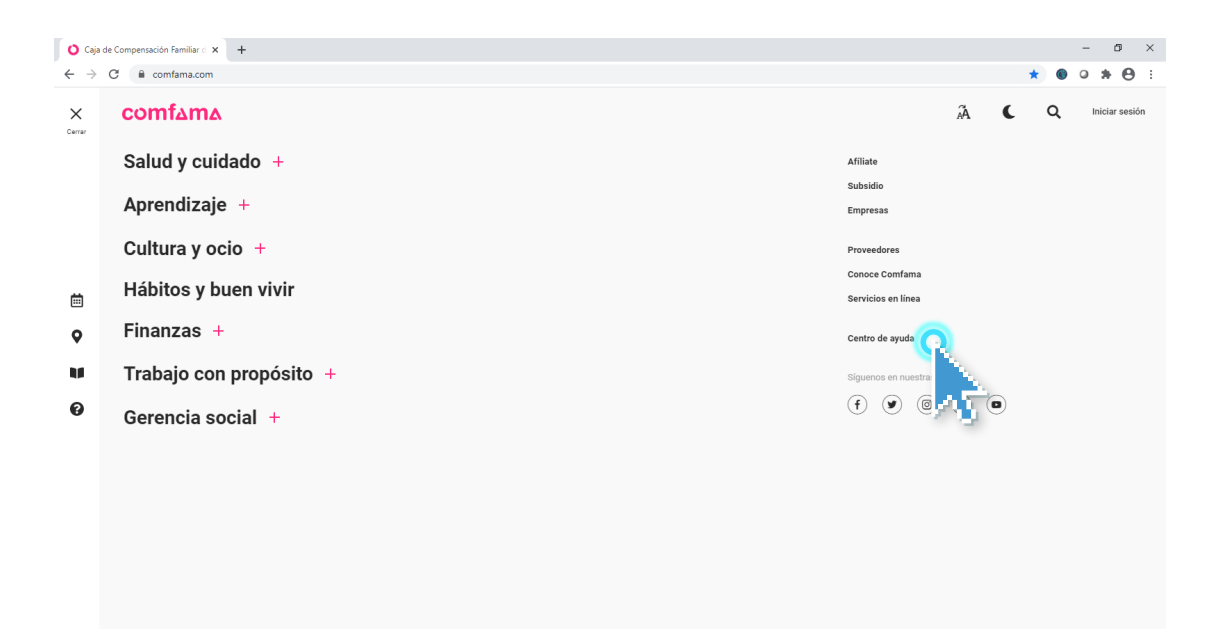

Una vez allí, haz clic en la pestaña "Empresas".

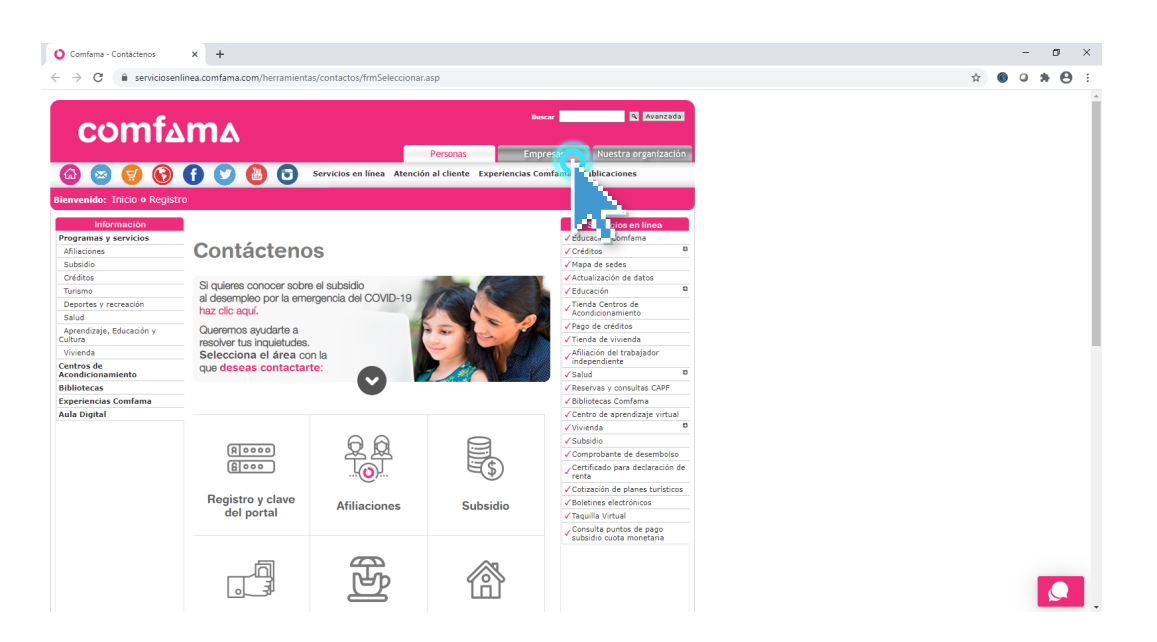

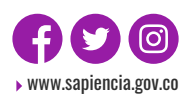

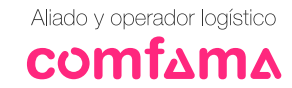

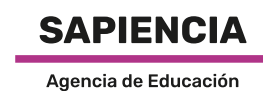

Superior de Medellín

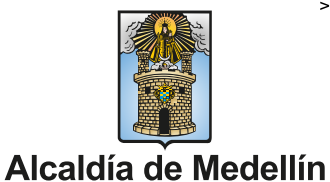

5. Cuando estés en la pestaña Empresas, debes elegir la opción "Taquilla Virtual".

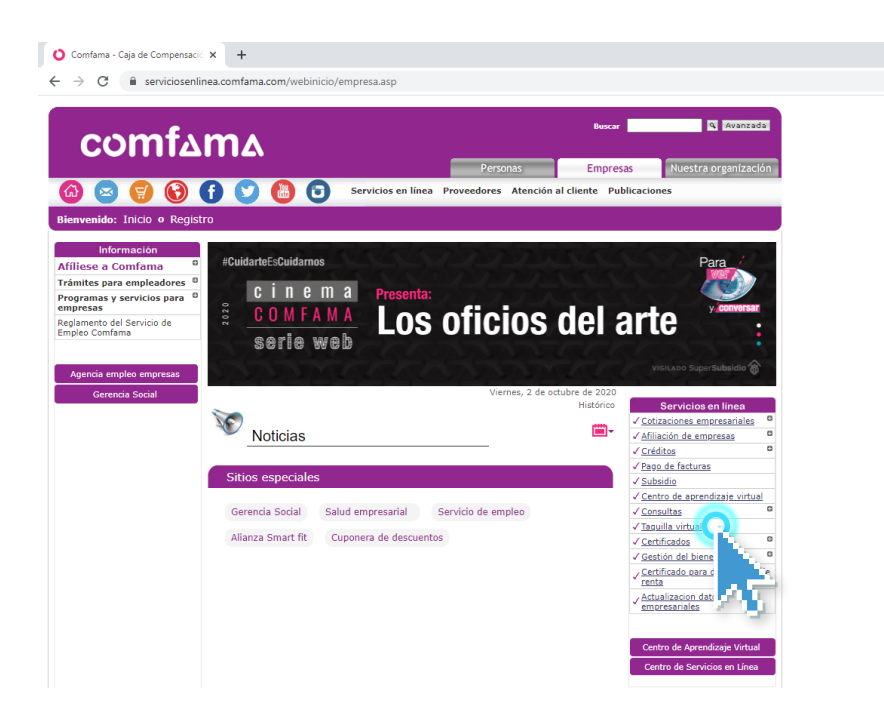

Te aparecerá la siguiente página y debes seleccionar tu tipo de documento, ingresar tu número de documento e ingresar el texto de confirmación. Una vez diligencies los datos, haz clic en "**Buscar**".

| Afíliese a Comfama 0                         |                                                                                                    | Taguilla Virtual                                                                                                    |
|----------------------------------------------|----------------------------------------------------------------------------------------------------|----------------------------------------------------------------------------------------------------|
| Trámites para empleadores                    |                                                                                                    | nvío de documentos                                                                                                    |
| Programas y servicios para O<br>empresas     |                                                                                                    | and de decamentos                                                                                                    |
| Reglamento del Servicio de<br>Empleo Comfama |                                                                                                    |                                                                                                    |
|                                              | A través de este servicio en línea por<br>órdenes de servicios, entre otros doo<br>y ganar seguridad.                     | drás enviar, en formato digital, los certificados, facturas y<br>cumentos; que te permitirán optimizar tu tiempo, ahorrar dinero |
|                                              | Para hacerlo, selecciona el tipo de d<br>y haz clic en el botón Subir. Repite e<br>enviar y finaliza con el botón Termina | ocumento que quieres enviar, busca el documento digitalizado<br>sta acción hasta completar todos los documentos que debes<br>ir. |
|                                              | Los documentos enviados están suje                                                                                        | atos a verificación por parte de Comfama.                                                                                        |
|                                              | Recuerde que los campos señalados                                                                                         | s con el signo ( <sup>*</sup> ) son obligatorios.                                                                                |
|                                              | Tipo de documento*                                                                                                    | Número de documento*                                                                                                    |
|                                              | Seleccione                                                                                                    | ▼ Ej: 11.222.333                                                                                                    |
|                                              | Ingrese el t<br>El sistema dis                                                                                            | exto<br>tingue minúsculas y mayúsculas                                                                                           |
|                                              |                                                                                                    | Busc                                                                                                    |
| Alia                                         | do y operador logístico                                                                                                   | SAPIENCIA                                                                                                    |
| 1.100                                        |                                                                                                    |                                                                                                    |

www.sapiencia.gov.co

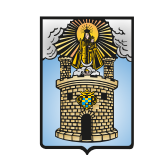

Alcaldía de Medellín

VIGILADO Super**Subsidio** 

Luego de hacer clic en buscar, diligencia tu nombre completo, teléfono fijo o celular, correo electrónico y confirmación de tu correo (todos estos campos son obligatorios).

| Nombre o Razón social                                                                                  |                                                                |                               |
|----------------------------------------------------------------------------------------------------|----------------------------------------------------------------|-------------------------------|
|                                                                                                    |                                                                |                               |
| lombre*                                                                                                | Teléfono fijo o celular*                                       | Extensión                     |
| Ej: Juan Perez                                                                                         | Ej: 2868928                                                    | Ej: 123                       |
| correo electrónico*                                                                                    | Confirmación de correo*                                        |                               |
| Ej: mi@correo.com                                                                                      | Ej: mi@correo.com                                              |                               |
| Recuerda que puedes subir varios tipos de do<br>formatos aceptados son PDF, TXT y ZIP. El ta<br>10 Mb. | ocumentos y sus respectivos ar<br>maño de cada archivo no puec | chivos. Los<br>le superar los |
| Seleccione la línea                                                                                    | Seleccione tipo de docur                                       | nento                         |

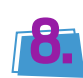

En "**Selecciona la línea**", eliges la opción de Fondo Sapiencia.

| lombre*                                                                                                    | Teléfono fijo o celular*                                                                         | Extensión                                          |
|----------------------------------------------------------------------------------------------------|--------------------------------------------------------------------------------------------------|----------------------------------------------------|
| Ej: Juan Perez                                                                                                    | Ej: 2868928                                                                                      | Ej: 123                                            |
| Correo electrónico*                                                                                                    | Confirmación de corre                                                                            | 0*                                                 |
|                                                                                                    | Ei: mi@correo.com                                                                                |                                                    |
| Ej: mi@correo.com<br>Recuerda que puedes subir varios tip<br>formatos aceptados son PDF, TXT y 2<br>10 Mb.                                                                                                    | os de documentos y sus respectivo<br>IP. El tamaño de cada archivo no p                          | os archivos. Los<br>buede superar los              |
| Ej: mi@correo.com<br>Recuerda que puedes subir varios tip<br>formatos aceptados son PDF, TXT y 2<br>10 Mb.                                                                                                    | os de documentos y sus respectivo<br>IP. El tamaño de cada archivo no p                          | os archivos. Los<br>ouede superar los              |
| Ej: mi@correo.com<br>Recuerda que puedes subir varios tip<br>formatos aceptados son PDF, TXT y 2<br>10 Mb.<br>Seleccione la línea                                                                                       | s de documentos y sus respectivo<br>ZIP. El tamaño de cada archivo no p<br>Seleccione tipo de d  | os archivos. Los<br>puede superar los              |
| Ej: mi@correo.com  Recuerda que puedes subir varios tip formatos aceptados son PDF, TXT y 2 10 Mb.  Seleccione la línea Seleccione la línea                                                                             | s de documentos y sus respectivo<br>ZIP. El tamaño de cada archivo no p                          | os archivos. Los<br>ouede superar los<br>locumento |
| Ej: mi@correo.com  Recuerda que puedes subir varios tip formatos aceptados son PDF, TXT y 2 10 Mb.  Seleccione la línea Empleabilidad Empleabilidad                                                                     | s de documentos y sus respectivo<br>IP. El tamaño de cada archivo no p<br>Seleccione tipo de d   | os archivos. Los<br>ouede superar los<br>locumento |
| Ej: mi@correo.com  Recuerda que puedes subir varios tip formatos aceptados son PDF, TXT y 2 10 Mb.  Seleccione la línea Empleabilidad Fondo Becas Comfama Fondo Becas Comfama Fondo Recuerdad Madellin                  | s de documentos y sus respectivo<br>IP. El tamaño de cada archivo no p<br>Seleccione tipo de d   | os archivos. Los<br>ouede superar los              |
| Ej: mi@correo.com  Recuerda que puedes subir varios tip formatos aceptados son PDF, TXT y 2 10 Mb.  Seleccione la línea Empleabilidad Fondo Becas Comfama Fondo Fraternidad Medellin Fondo Sancia                       | os de documentos y sus respectivo<br>ZIP. El tamaño de cada archivo no p                         | os archivos. Los<br>ouede superar los              |
| Ej: mi@correo.com  Recuerda que puedes subir varios tip formatos aceptados son PDF, TXT y 2 10 Mb.  Seleccione la línea Empleabilidad Fondo Becas Comfama Fondo Fraternidad Medellin Fondo Sapiencia Ingles por Niveles | os de documentos y sus respectivo<br>ZIP. El tamaño de cada archivo no p<br>Seleccione tipo de d | os archivos. Los<br>ouede superar los              |

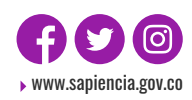

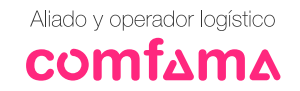

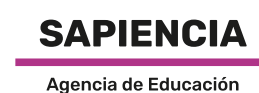

Superior de Medellín

Alcaldía de Medellín

VIGILADO Super Subsidio 🔿

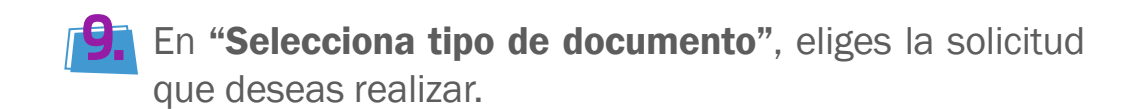

Recuerda que puedes subir varios tipos de documentos y sus respectivos archivos. Los formatos aceptados son PDF, TXT y ZIP. El tamaño de cada archivo no puede superar los 10 Mb Fondo Sapiencia Seleccione tipo de documento Seleccione tipo de documento Actualización de documento de identidad Convocatorias 12, 13, 16 - 22 Cambio de programa y/o IES Cancelación crédito matriculas Cancelación crédito sostenimiento Cancelación definitiva del crédito Casos Especiales Certificado de pertenencia al Fondo Sapiencia Pregrados EPM y Universidades Cierre del crédito Copia de documento Modificación de valor de matrícula Paso al cobro prioritario Revisión horas de servicio social Revisión periodos pactados

🚺 Una vez seleccionado el proceso, debes adjuntar los documentos necesarios (estos deben estar en formato PDF con peso máximo de 2 Mb, omite el mensaje que aparece en la página sobre los formatos y el tamaño), seleccionas el cuadro magenta, haces clic en "Examinar" y luego en "Subir". Puedes convertir tus documentos a PDF aquí: https://www.ilovepdf.com/es

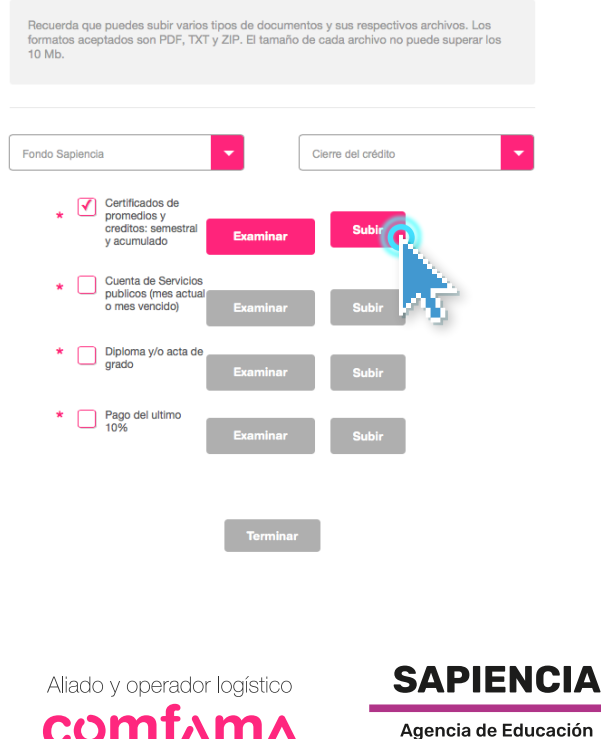

Superior de Medellín

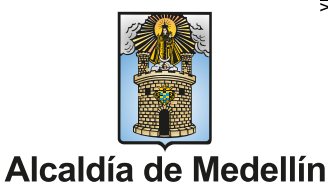

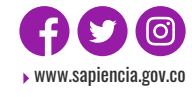

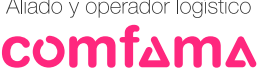

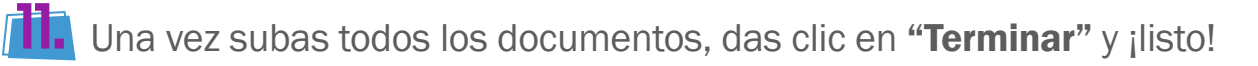

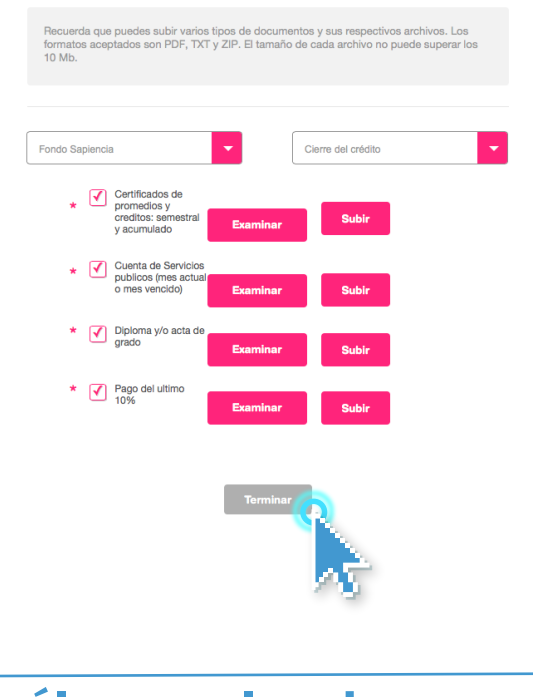

## ¿Cuáles son los documentos que debes ingresar?

A continuación te enumeramos los documentos necesarios dependiendo del trámite que vayas a realizar. Es indispensable que los adjuntes en formato PDF (cada archivo debe pesar máximo 2MB) y que sean legibles. Ten en cuenta que las respuestas a las solicitudes (a excepción del cierre del crédito), tardan 10 días hábiles. Por esto: *El tiempo de respuesta a las solicitudes (a excepción de la revisión del servicio social, que se valida con cada IES), es de máximo 10 días hábiles.* 

Para las solicitudes (a excepción del cierre de tu crédito), debes adjuntar este formato diligenciado: http://www.sapiencia.gov.co/wp-content/uploads/ 2019/07/formato\_de\_solicitud\_epm.pdf

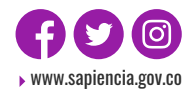

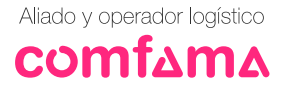

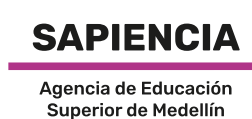

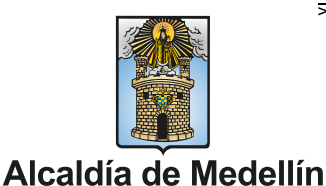

| Cierre                                       | Certificados de promedios y créditos: semestral y acumulado.                                                                          |
|----------------------------------------------|----------------------------------------------------------------------------------------------------|
|                                              | Diploma y/o acta de grado                                                                                                    |
|                                              | Pago del último 10%                                                                                                    |
|                                              | Cuenta de servicios públicos (mes actual o mes vencido)                                                                               |
| Casos<br>Especiales                          | Correo de la Profesional Social confirmando la asesoría<br>*Pantallazo                                                                |
|                                              | Carta donde exprese sus argumentos para solicitar caso especial                                                                       |
|                                              | Documentos soporte                                                                                                    |
| Cambio de<br>programa<br>y/o IES             | Correo de la Profesional Social confirmando la asesoría<br>*Pantallazo                                                                |
|                                              | Formato de solicitud                                                                                                    |
|                                              | Constancia de admisión a la nueva IES o aprobación del cambio del programa, con número de créditos aprobados y/o nivel al que ingresa |
| Cancelación<br>definitiva del<br>crédito     | Correo de la Profesional Social confirmando la asesoría<br>*Pantallazo                                                                |
|                                              | Formato de solicitud                                                                                                    |
|                                              | Certificados de promedios y créditos: semestral y acumulado                                                                           |
|                                              | Colilla de pago del último 10%                                                                                                    |
| Cancelación<br>de uno de los<br>dos créditos | Matrícula                                                                                                    |
|                                              | Formato de solicitud                                                                                                    |
|                                              | Constancia de la IES de no cobro o copia de la colilla cancelada                                                                      |
|                                              | Sostenimiento                                                                                                    |
|                                              | Formato de solicitud                                                                                                    |
| Revisión<br>periodos<br>pactados             | Formato de solicitud                                                                                                    |
|                                              | Historial académico                                                                                                    |

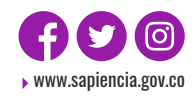

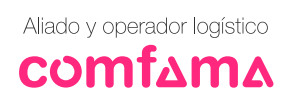

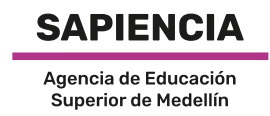

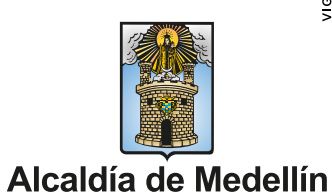

| Modificación                                                                      | Formato de solicitud                                                                                          |  |
|-----------------------------------------------------------------------------------|----------------------------------------------------------------------------------------------------|--|
| matrícula                                                                         | Liquidación de matrícula reliquidada                                                                          |  |
| Revisión<br>horas de<br>servicio<br>social                                        | Formato de solicitud                                                                                          |  |
|                                                                                   | Copia de formatos de servicio social realizado o Certificado de la IES                                        |  |
| Certificado de<br>pertenencia<br>al Fondo<br>Sapiencia                            | Formato de solicitud                                                                                          |  |
| Paso al cobro<br>prioritario                                                      | Carta indicando que deseas ser pasado al cobro de manera prioritaria                                          |  |
| Copia de<br>documento                                                             | Carta indicando el documento que estás solicitando                                                            |  |
| Actualización<br>de documento<br>de identidad<br>Convocatorias<br>12, 13, 16 - 22 | Formato de solicitud                                                                                          |  |
|                                                                                   | Copia al 150% de contraseña o cédula (no certificado de documento en trámite) del beneficiario                |  |
|                                                                                   | Copia al 150% de la cédula del tutor                                                                          |  |
|                                                                                   | Copia del radicado del SISBEN o DNP actualizado, donde conste la actualización del documento de identidad     |  |
| Suspensión<br>voluntaria                                                          | Certificado original del promedio académico semestral, acumulado y créditos cursados en el semestre anterior. |  |
|                                                                                   | Formato de solicitud                                                                                          |  |

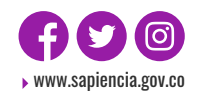

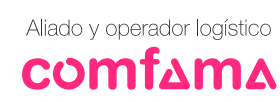

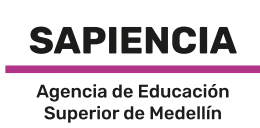

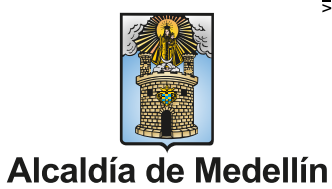